株式会社ワイツー

USB-PC104シリーズ リレー出力ユニット ソフトウェアマニュアル

## このマニュアルについて

このソフトウェアマニュアルにはソフトウェアに関する情報が記載されています。 取扱説明書(ハードウェアのマニュアル)も併せてお読み下さい。

## ソフトウェアについて

本ソフトウェアはUSB-PC104シリーズのリレー出力ユニットを制御する為のソフトウェアです。 入出力の制御は、提供されるDLLの関数をコールすることで実現できますので、開発者はUSB接続であるとい う事を意識せずに使用することができます。

オブジェクト指向のライブラリも利用可能になりました。

詳細は、Y2.UsbIO を参照してください。

```
用語説明
```

<u>ユニットID</u>

ユニット識別用スイッチにて設定された値 (設定方法については取扱説明書を参照してください) 製品仕様 >

基本仕様

# 接続台数

1台のパソコンから制御できるユニットの最大数はUSB-PC104シリーズ全体で16台です。

## 注意事項

パソコンがスタンバイや休止状態とならないようにOSを設定してください。 スタンバイや休止状態になると、以降ユニットが動作しません。

#### 製品仕様 >

動作環境(Windows)

# PC

IBM PC/AT互換機(DOS/V機)

## OS

Windows 11 x64 Windows 10 x86, x64 Windows 10 IoT Enterprise<sup>1</sup> Windows 8.1 x86, x64 Windows 8 x86, x64<sup>2</sup> Windows 7 x86, x64<sup>2</sup> Windows Vista x86, x64<sup>3</sup> Windows XP x64<sup>4</sup> Windows XP<sup>4</sup> Windows 2000<sup>4</sup> Windows Me<sup>56</sup> Windows 98, 98SE<sup>56</sup>

## 対応言語

Microsoft Visual C++(6.0, .NET2002以降) Microsoft Visual C# Microsoft Visual Basic(6.0, .NET2002以降) VBA Python3 その他、Win32API関数をサポートしているプログラミング言語

1. Windows 10 IoT Enterprise以外のWindows 10 IoTでは使用できません 🕶

2.2015年10月15日リリースの旧バージョンのドライバを使用します 🛶 🛶

3. 2014年2月28日リリースの旧バージョンのドライバを使用します 🕁

4.2012年6月29日リリースの旧バージョンのドライバを使用します 🛶 🛶 🛶

5.2009年10月26日リリースの旧バージョンのドライバを使用します 🕂 🗸

6. YduDioOutputStatusとYduRlyOutputStatusの2つの関数は使用できません ← ←

製品仕様 >

動作環境(Linux)

## PC

IBM PC/AT互換機(DOS/V機)

シングルボードコンピュータ

Raspberry Pi 5/4/3 Jetson Nano

OS

PC

Ubuntu Desktop 24.04 LTS Ubuntu Desktop 22.04 LTS Ubuntu Desktop 20.04 LTS Ubuntu Desktop 18.04 LTS Ubuntu Desktop 16.04 LTS Debian 12 (amd64, i386) Debian 11 (amd64, i386) Debian 9 (amd64, i386) CentOS 8 (x86\_64)

#### Raspberry Pi 5

Raspberry Pi OS bookworm (64-bit, 32-bit) Ubuntu Server 24.04 LTS Ubuntu Desktop 24.04 LTS

#### Raspberry Pi 4

Raspberry Pi OS bookworm (64-bit, 32-bit) Raspberry Pi OS bullseye (64-bit, 32-bit) Raspberry Pi OS (Raspbian) buster Ubuntu Server 24.04 LTS Ubuntu Server 22.04 LTS (arm64, armhf) Ubuntu Server 20.04 LTS (arm64, armhf) Ubuntu Desktop 24.04 LTS Ubuntu Desktop 22.04 LTS

#### Raspberry Pi 3

Raspberry Pi OS bullseye (64-bit, 32-bit) Raspberry Pi OS (Raspbian) buster Raspberry Pi OS (Raspbian) stretch Ubuntu Server 22.04 LTS (arm64, armhf) Ubuntu Server 18.04 LTS (arm64, armhf)

## Jetson Nano

Jetson Nano Developer Kit SD Card Image

# 対応言語

GCC5+ Python3

必要なソフトウェアパッケージ

libusb-1.0 GCC5+ 関数 >

## 実行手順

1. 準備

ユニットとパソコンをUSBケーブルで接続し、ユニットへ電源を供給してください。 (ユニットへ電源供給後、パソコンがユニットを認識するまでに数秒程度必要となる場合があります)

- ユニットをオープン
  YduOpen関数を使用してユニットをオープンします。
  YduOpen関数にてオープンしたユニットは、アプリケーション終了時に必ずクローズ(YduClose関数)
  するようにしてください。
- 3. リレー出力

YduRlyOutput関数を使用して出力をおこないます。 YduRlyOutputStatus関数を使用して出力状態を知ることもできます。

- ギジタル入出力(デジタル入出力がある場合)
   YduDioInput / YduDioOutput関数を使用して入出力をおこないます。
   YduDioOutputStatus関数を使用して出力状態を知ることもできます。
- 5. ユニットをクローズ

YduClose関数を使用してユニットをクローズします。

6. 終了

ユニットへの電源供給を止めます。

# <sup>関数 ></sup> 戻り値一覧

| エラーコード<br>(16進数値/10進数値)                                 | 意味                        | 対処方法                                                                                                    |
|---------------------------------------------------------|---------------------------|----------------------------------------------------------------------------------------------------|
| YDU_RESULT_SUCCESS<br>(H'00000000 / 0)                  | 正常終了                      |                                                                                                    |
| YDU_RESULT_ERROR<br>(H'CE000001 / -838860799)           | エラー                       | エラーが発生しました。<br>USBケーブルが抜けている事などが考えられます。                                                                                                    |
| YDU_RESULT_NOT_OPEN<br>(H'CE000002 / -838860798)        | オープン<br>されてい<br>ない        | オープンされていないユニットに対して操作がおこなわれまし<br>た。<br>YduOpen関数にてオープンされたユニットに対して操作をおこな<br>ってください。                                                                                                    |
| YDU_RESULT_ALREADY_OPEN<br>(H'CE000003 / -838860797)    | オープン<br>済み                | 既にオープンされているユニットに対してYduOpen関数が実行さ<br>れました。                                                                                                    |
| YDU_RESULT_INVALID_UNIT_ID<br>(H'CE000004 / -838860796) | ユニット<br>IDが不正             | 指定されたユニットIDが不正です。<br>IDは0~15を指定してください。                                                                                                    |
| YDU_RESULT_CANNOT_OPEN<br>(H'CE000006 / -838860794)     | デバイス<br>がオープ<br>ンできな<br>い | デバイスがオープンできませんでした。<br>以下の原因などが考えられます。<br>1. 供給電源電圧が定格範囲を外れてしまっている<br>(供給電源の電流容量不足による電圧低下など)<br>2. USBケーブルまたは電源ケーブルの接続不良<br>3. ユニット識別スイッチの設定が間違っている<br>4. 型名指定が不正<br>5. デバイスドライバがインストールできていない |
| YDU_RESULT_PARAMETER_ERROR<br>(H'CE000008 / -838860792) | 引数不正                      | 関数に渡された引数が不正です。<br>関数仕様やサンプルプログラムを参照し、引数の確認をしてくだ<br>さい。                                                                                                    |
| YDU_RESULT_MEM_ALLOC_ERROR<br>(H'CE000009 / -838860791) | メモリ確<br>保エラー              | 利用可能なメモリが不足しています。<br>不要なアプリケーションを終了するなどし、利用可能なメモリを<br>増やしてください。                                                                                                    |
| YDU_RESULT_MODELNAME_ERROR<br>(H'CE00000A / -838860790) | 型名指定<br>が不正               | 指定された型名は存在していないか、サポートしていません。<br>型名を再度確認してください。                                                                                                    |
| YDU_RESULT_HARDWARE_ERROR<br>(H'CE00000B / -838860789)  | ハードウ<br>ェアエラ<br>ー         | 以下の原因などが考えられます。<br>1.動作中に供給電源電圧が定格範囲を外れてしまっている<br>(供給電源の電流容量不足による電圧低下など)<br>2.外部との接続方法に問題がある<br>上記を確認しても問題が見当たらない場合は、ユニットのハード<br>ウェアに問題が発生している可能性があります。現象を弊社サポ<br>ートまでご連絡ください。               |

| エラーコード<br>(16進数値/10進数値)                               | 意味                 | 対処方法                                             |
|-------------------------------------------------------|--------------------|--------------------------------------------------|
| YDU_RESULT_NOT_SUPPORTED<br>(H'CE00000C / -838860788) | サポート<br>されてい<br>ない | サポートされていない関数が実行されました。                            |
| YDU_RESULT_FATAL_ERROR<br>(H'CEFFFFFF / -822083585)   | 致命的な<br>エラー        | 致命的なエラーです。<br>どのような状況で発生したかを弊社サポートまでご連絡くださ<br>い。 |

# <sup>関数></sup> C#での注意事項

C#で関数を使用する場合、Ydu・YduDio・YduRlyの後に"."(ドット)を付加して使用します(サンプルプログラ ムも参照してください)。

| C#以外         | C#            |
|--------------|---------------|
| YduOpen      | Ydu.Open      |
| YduClose     | Ydu.Close     |
| YduDioOutput | YduDio.Output |
| YduDioInput  | YduDio.Input  |
| YduRlyOutput | YduRly.Output |

| 関数       | 機能               |
|----------|------------------|
| YduOpen  | ユニットのオープンをおこないます |
| YduClose | ユニットのクローズをおこないます |

# 関数 > 基本関数 > YduOpen

## 機能

ユニットのオープンをおこない、ユニットへのアクセスをおこなえるようにします。

## 書式

```
INT YduOpen(
    WORD wUnitID,
    LPCSTR lpszModelName,
    WORD wMode = YDU_OPEN_NORMAL
);
```

パラメータ

## wUnitID

オープンするユニットのID番号を指定します。

| 言語 | C/C++ | C++/CLI        | C#     | VB(.NET2002以降) | VB6.0/VBA | GCC      |
|----|-------|----------------|--------|----------------|-----------|----------|
| 型  | WORD  | unsigned short | ushort | Short          | Integer   | uint16_t |

lpszModelName

## オープンするユニットの型名を指定します(備考も参照してください)。

| 言語 | C/C++  | C++/CLI | C#     | VB(.NET2002以降) | VB6.0/VBA | GCC         |
|----|--------|---------|--------|----------------|-----------|-------------|
| 型  | LPCSTR | String^ | string | String         | String    | const char* |

wMode

オープン時の動作を指定します。

| 定義                |              | 值       | オ・ | ープン時の動作        |           |      |
|-------------------|--------------|---------|----|----------------|-----------|------|
| YDU_OPEN<br>(省略可能 | _NORMAL<br>) | 0       | デ  | ジタル出力・リレー出力が   | 全てOFFになりる | ます   |
| YDU_OPEN          | _OUT_NOT_I   | NIT 1   | デ  | ジタル出力・リレー出力の   | 出力状態は変わ   | りません |
| 言語                | C/C++        | C++/CLI | C# | VB(.NET2002以降) | VB6.0/VBA | GCC  |

| 言語 | C/C++ | C++/CLI        | C#     | VB(.NET2002以降) | VB6.0/VBA | GCC      |
|----|-------|----------------|--------|----------------|-----------|----------|
| 型  | WORD  | unsigned short | ushort | Short          | Integer   | uint16_t |

## 戻り値

関数が正常に終了した場合は0(YDU\_RESULT\_SUCCESS)が返ります。 オープンに失敗した場合は0以外が返りますので、その場合はエラーコードを参照してください。

| 言語 | C/C++ | C++/CLI | C#  | VB(.NET2002以降) | VB6.0/VBA | GCC     |
|----|-------|---------|-----|----------------|-----------|---------|
| 型  | INT   | int     | int | Integer        | Long      | int32_t |

#### 備考

型番末尾に (35V) または (50V) が付加されている型番の場合、lpszModelNameには (35V) または (50V) を除い た型番を指定してください。

#### • 例

|                       | lpszModelNameに指定する型番 |
|-----------------------|----------------------|
| RLY-24/16/32A-U (35V) | RLY-24/16/32A-U      |

▲ YduOpen関数でオープンしたユニットは、アプリケーション終了時に必ずYduClose 関数でクローズしてください

#### 使用例

• 例1

IDが0に設定されているRLY-24A-Uをオープンします。リレー出力は全てOFFになります。

例2
 IDが0に設定されているRLY-24A-Uをオープンします。リレー出力の状態は関数実行前と変わりません。

C/C++

```
// 例1
int nResult;
nResult = YduOpen(0, "RLY-24A-U");
// 例2
int nResult;
nResult = YduOpen(0, "RLY-24A-U", YDU_OPEN_OUT_NOT_INIT);
```

```
// 例1
int result;
result = YduOpen(0, "RLY-24A-U");
// 例2
int result;
result = YduOpen(0, "RLY-24A-U", YDU_OPEN_OUT_NOT_INIT);
```

### C#

```
// 例1
int result;
result = Ydu.Open(0, "RLY-24A-U");
// 例2
int result;
result = Ydu.Open(0, "RLY-24A-U", Ydu.YDU_OPEN_OUT_NOT_INIT);
```

### VB(.NET2002以降)

```
' 例1
Dim result As Integer
result = YduOpen(0, "RLY-24A-U")
' 例2
Dim result As Integer
result = YduOpen(0, "RLY-24A-U", YDU_OPEN_OUT_NOT_INIT)
```

#### VB6.0/VBA

```
' 例1
Dim lngResult As Long
Dim strModelName as String
strModelName = "RLY-24A-U"
lngResult = YduOpen(0, strModelName)
' 例2
Dim lngResult As Long
Dim strModelName as String
strModelName = "RLY-24A-U"
lngResult = YduOpen(0, strModelName, YDU_OPEN_OUT_NOT_INIT)
```

## GCC

```
// 例1
int32_t result;
result = YduOpen(0, "RLY-24A-U");
// 例2
int32_t result;
result = YduOpen(0, "RLY-24A-U", YDU_OPEN_OUT_NOT_INIT);
```

## 関数 > 基本関数 > YduClose

# 機能

ユニットのクローズをおこない、ユニットへのアクセスを禁止します。

| 書式             |  |  |
|----------------|--|--|
| BOOL YduClose( |  |  |
| );             |  |  |
|                |  |  |

パラメータ

## wUnitID

クローズするユニットのID番号を指定します。

| 言語 | C/C++ | C++/CLI        | C#     | VB(.NET2002以降) | VB6.0/VBA | GCC      |
|----|-------|----------------|--------|----------------|-----------|----------|
| 型  | WORD  | unsigned short | ushort | Short          | Integer   | uint16_t |

## 戻り値

関数が正常に終了した場合はTRUEが返ります。 クローズに失敗した場合はFALSEが返ります。

| 言語 | C/C++ | C++/CLI | C#   | VB(.NET2002以降) | VB6.0/VBA | GCC     |
|----|-------|---------|------|----------------|-----------|---------|
| 型  | BOOL  | bool    | bool | Boolean        | Boolean   | int32_t |

## 備考

▲ YduOpen関数でオープンしたユニットは、アプリケーション終了時に必ずYduClose 関数でクローズしてください

## 使用例

ユニットIDが0のユニットのクローズ処理をおこないます。

## C/C++

```
BOOL bResult;
bResult = YduClose(0);
```

```
bool result;
result = YduClose(0);
```

#### C#

```
bool result;
result = Ydu.Close(0);
```

## VB(.NET2002以降)

```
Dim result As Boolean
result = YduClose(0)
```

#### VB6.0/VBA

```
Dim blnResult As Boolean
blnResult = YduClose(0)
```

## GCC

```
int32_t result;
result = YduClose(0);
```

| 関数                 | 機能              |
|--------------------|-----------------|
| YduRlyOutput       | リレー出力の制御をおこないます |
| YduRlyOutputStatus | リレー出力の状態を読み込みます |

# 関数>リレー出力> YduRlyOutput

# 機能

任意の点数のリレー出力を制御します。

## 書式

| INT | YduRlyOutput(  |
|-----|----------------|
|     | WORD WUNITID,  |
|     | PBYTE pbyData, |
|     | WORD wStart,   |
|     | WORD wCount    |
| );  |                |

パラメータ

wUnitID

## 出力をおこなうユニットのID番号を指定します。

| 言語 | C/C++ | C++/CLI        | C#     | VB(.NET2002以降) | VB6.0/VBA | GCC      |
|----|-------|----------------|--------|----------------|-----------|----------|
| 型  | WORD  | unsigned short | ushort | Short          | Integer   | uint16_t |

## pbyData

## 出力するデータを格納したバッファへのポインタを指定します。

| 出力データ | 状態       |
|-------|----------|
| 0     | OFF      |
| 1     | ON       |
| 2     | 現在の状態を保持 |
|       |          |

| 言語 | C/C++ | C++/CLI        | C#   | VB(.NET2002以降) | VB6.0/VBA | GCC      |
|----|-------|----------------|------|----------------|-----------|----------|
| 型  | PBYTE | unsigned char* | byte | Byte           | Byte      | uint8_t* |

### wStart

出力を開始するリレー番号(1~)から1引いた値(0~)を指定します。

| 言語 | C/C++ | C++/CLI        | C#     | VB(.NET2002以降) | VB6.0/VBA | GCC      |
|----|-------|----------------|--------|----------------|-----------|----------|
| 型  | WORD  | unsigned short | ushort | Short          | Integer   | uint16_t |

#### wCount

#### 出力するリレーの数を指定します。

| 言語 | C/C++ | C++/CLI        | C#     | VB(.NET2002以降) | VB6.0/VBA | GCC      |
|----|-------|----------------|--------|----------------|-----------|----------|
| 型  | WORD  | unsigned short | ushort | Short          | Integer   | uint16_t |

## 戻り値

関数が正常に終了した場合は0(YDU\_RESULT\_SUCCESS)が返ります。 正常に終了しなかった場合は0以外が返りますので、その場合はエラーコードを参照してください。

| 言語 | C/C++ | C++/CLI | C#  | VB(.NET2002以降) | VB6.0/VBA | GCC     |
|----|-------|---------|-----|----------------|-----------|---------|
| 型  | INT   | int     | int | Integer        | Long      | int32_t |

## 使用例

ユニットIDが0のユニットの、RY1をOFF、RY2をON、RY3をOFF、RY4をON、RY5は現在の状態、RY6は現在の状態、RY7をOFF、RY8をONにする。

C/C++

```
int nResult;
BYTE abyData[8];
abyData[0] = 0;
abyData[1] = 1;
abyData[2] = 0;
abyData[3] = 1;
abyData[3] = 1;
abyData[4] = 2;
abyData[5] = 2;
abyData[6] = 0;
abyData[7] = 1;
nResult = YduRlyOutput(0, abyData, 0, 8);
```

#### C++/CLI

```
int result;
unsigned char outputData[8];
outputData[0] = 0;
outputData[1] = 1;
outputData[2] = 0;
outputData[3] = 1;
outputData[4] = 2;
outputData[5] = 2;
```

```
outputData[6] = 0;
outputData[7] = 1;
result = YduRlyOutput(0, outputData, 0, 8);
```

#### C#

```
int result;
byte[] outputData = new byte[8];
outputData[0] = 0;
outputData[1] = 1;
outputData[2] = 0;
outputData[3] = 1;
outputData[3] = 1;
outputData[4] = 2;
outputData[5] = 2;
outputData[6] = 0;
outputData[7] = 1;
result = YduRly.Output(0, outputData, 0, 8);
```

#### VB(.NET2002以降)

```
Dim result As Integer
Dim outputData(7) As Byte
outputData(0) = 0
outputData(1) = 1
outputData(2) = 0
outputData(3) = 1
outputData(4) = 2
outputData(5) = 2
outputData(6) = 0
outputData(7) = 1
result = YduRlyOutput(0, outputData, 0, 8)
```

#### VB6.0/VBA

```
Dim lngResult As Long
Dim bytData(7) As Byte
bytData(0) = 0
bytData(1) = 1
bytData(2) = 0
bytData(3) = 1
bytData(4) = 2
bytData(5) = 2
bytData(6) = 0
bytData(7) = 1
lngResult = YduRlyOutput(0, bytData(0), 0, 8)
```

#### GCC

```
int32_t result;
uint8_t output_data[8];
output_data[0] = 0;
output_data[1] = 1;
output_data[2] = 0;
output_data[3] = 1;
output_data[4] = 2;
output_data[5] = 2;
```

```
output_data[6] = 0;
output_data[7] = 1;
result = YduRlyOutput(0, output_data, 0, 8);
```

# 関数>リレー出力> YduRlyOutputStatus

## 機能

任意の点数のリレー出力状態を読み込みます。 現在のリレー出力の状態を知りたい場合に使用します。

## 書式

| INT | YduRlyOutputStatus( |
|-----|---------------------|
|     | WORD wUnitID,       |
|     | PBYTE pbyData,      |
|     | WORD wStart,        |
|     | WORD wCount         |
| );  |                     |

# パラメータ

wUnitID

出力読み込みをおこなうユニットのID番号を指定します。

| 言語 | C/C++ | C++/CLI        | C#     | VB(.NET2002以降) | VB6.0/VBA | GCC      |
|----|-------|----------------|--------|----------------|-----------|----------|
| 型  | WORD  | unsigned short | ushort | Short          | Integer   | uint16_t |

## pbyData

出力データを格納するバッファへのポインタを指定します。 関数が正常に実行されると、出力データが格納されます。

| 出力データ | 状態  |
|-------|-----|
| 0     | OFF |
| 1     | ON  |

| 言語 | C/C++ | C++/CLI        | C#   | VB(.NET2002以降) | VB6.0/VBA | GCC      |
|----|-------|----------------|------|----------------|-----------|----------|
| 型  | PBYTE | unsigned char* | byte | Byte           | Byte      | uint8_t* |

#### wStart

出力の読み込みを開始するリレー番号(1~)から1引いた値(0~)を指定します。

| 言語 | C/C++ | C++/CLI        | C#     | VB(.NET2002以降) | VB6.0/VBA | GCC      |
|----|-------|----------------|--------|----------------|-----------|----------|
| 型  | WORD  | unsigned short | ushort | Short          | Integer   | uint16_t |

#### wCount

出力の読み込みをおこなうリレーの数を指定します。

| 言語 | C/C++ | C++/CLI        | C#     | VB(.NET2002以降) | VB6.0/VBA | GCC      |
|----|-------|----------------|--------|----------------|-----------|----------|
| 型  | WORD  | unsigned short | ushort | Short          | Integer   | uint16_t |

## 戻り値

関数が正常に終了した場合は0(YDU\_RESULT\_SUCCESS)が返ります。 正常に終了しなかった場合は0以外が返りますので、その場合はエラーコードを参照してください。

| 言語 | C/C++ | C++/CLI | C#  | VB(.NET2002以降) | VB6.0/VBA | GCC     |
|----|-------|---------|-----|----------------|-----------|---------|
| 型  | INT   | int     | int | Integer        | Long      | int32_t |

## 使用例

- 例1
   ユニットIDが0のユニットのRY1からRY8の出力状態を読み込みます。
   データはRY1から順にデータバッファへ格納されます。
- 例2

ユニットIDが0のユニットのRY6からRY8の出力状態を読み込みます。 データはRY6から順にデータバッファへ格納されます。

C/C++

```
// 例1
int nResult;
BYTE abyData[8];
nResult = YduRlyOutputStatus(0, abyData, 0, 8);
// 例2
int nResult;
BYTE abyData[3];
nResult = YduRlyOutputStatus(0, abyData, 5, 3);
```

## C++/CLI

```
// 例1
int result;
unsigned char outputStatus[8];
result = YduRlyOutputStatus(0, outputStatus, 0, 8);
```

```
// 例2
int result;
unsigned char outputStatus[3];
result = YduRlyOutputStatus(0, outputStatus, 5, 3);
```

#### C#

```
// 例1
int result;
byte[] outputStatus = new byte[8];
result = YduRly.OutputStatus(0, outputStatus, 0, 8);
// 例2
int result;
byte[] outputStatus = new byte[3];
result = YduRly.OutputStatus(0, outputStatus, 5, 3);
```

#### VB(.NET2002以降)

```
' 例1
Dim result As Integer
Dim outputStatus(7) As Byte
result = YduRlyOutputStatus(0, outputStatus, 0, 8)
' 例2
Dim result As Integer
Dim outputStatus(2) As Byte
result = YduRlyOutputStatus(0, outputStatus, 5, 3)
```

#### VB6.0/VBA

```
' 例1
Dim lngResult As Long
Dim bytData(7) As Byte
lngResult = YduRlyOutputStatus(0, bytData(0), 0, 8)
' 例2
Dim lngResult As Long
Dim bytData(2) As Byte
lngResult = YduRlyOutputStatus(0, bytData(0), 5, 3)
```

## GCC

```
// 例1
int32_t result;
uint8_t output_status[8];
result = YduRlyOutputStatus(0, output_status, 0, 8);
// 例2
int32_t result;
uint8_t output_status[3];
result = YduRlyOutputStatus(0, output_status, 5, 3);
```

## デジタル入出力ボードと組み合わせたユニットで使用できます。

| 関数                 | 機能               |
|--------------------|------------------|
| YduDioInput        | 入力端子の読み込みをおこないます |
| YduDioOutput       | 出力端子の制御をおこないます   |
| YduDioOutputStatus | 出力状態の読み込みをおこないます |

# 関数 > デジタル入出力 > YduDioInput

# 機能

任意の点数の入力端子の状態を読み込みます。

## 書式

| INT | YduDioInput(   |
|-----|----------------|
|     | WORD wUnitID,  |
|     | PBYTE pbyData, |
|     | WORD wStart,   |
|     | WORD wCount    |
| ) • |                |

パラメータ

## wUnitID

## 入力読み込みをおこなうユニットのID番号を指定します。

| 言語 | C/C++ | C++/CLI        | C#     | VB(.NET2002以降) | VB6.0/VBA | GCC      |
|----|-------|----------------|--------|----------------|-----------|----------|
| 型  | WORD  | unsigned short | ushort | Short          | Integer   | uint16_t |

## pbyData

## 入力データを格納するバッファへのポインタを指定します。 関数が正常に実行されると、入力データが格納されます。

| 入力データ | 状態  |
|-------|-----|
| 0     | OFF |
| 1     | ON  |

| 言語 | C/C++ | C++/CLI        | C#   | VB(.NET2002以降) | VB6.0/VBA | GCC      |
|----|-------|----------------|------|----------------|-----------|----------|
| 型  | PBYTE | unsigned char* | byte | Byte           | Byte      | uint8_t* |

#### wStart

## 入力開始番号(0~)を指定します。

| 言語 C/C++ C++/CLI C# VB(.NET2002以降) VB6.0/VBA GCC |  |
|--------------------------------------------------|--|
|--------------------------------------------------|--|

| 言語 | C/C++ | C++/CLI        | C#     | VB(.NET2002以降) | VB6.0/VBA | GCC      |
|----|-------|----------------|--------|----------------|-----------|----------|
| 型  | WORD  | unsigned short | ushort | Short          | Integer   | uint16_t |

#### wCount

入力の読み込みをおこなう数を指定します。

| 言語 | C/C++ | C++/CLI        | C#     | VB(.NET2002以降) | VB6.0/VBA | GCC      |
|----|-------|----------------|--------|----------------|-----------|----------|
| 型  | WORD  | unsigned short | ushort | Short          | Integer   | uint16_t |

## 戻り値

関数が正常に終了した場合は0(YDU\_RESULT\_SUCCESS)が返ります。 正常に終了しなかった場合は0以外が返りますので、その場合はエラーコードを参照してください。

| 言語 | C/C++ | C++/CLI | C#  | VB(.NET2002以降) | VB6.0/VBA | GCC     |
|----|-------|---------|-----|----------------|-----------|---------|
| 型  | INT   | int     | int | Integer        | Long      | int32_t |

## 使用例

ユニットIDが0のユニットのIN0からIN7の入力端子の状態を読み込みます。 データはIN0から順にデータバッファへ格納されます。

C/C++

```
int nResult;
BYTE abyData[8];
nResult = YduDioInput(0, abyData, 0, 8);
```

C++/CLI

```
int result;
unsigned char inputData[8];
result = YduDioInput(0, inputData, 0, 8);
```

#### C#

```
int result;
byte[] inputData = new byte[8];
result = YduDio.Input(0, inputData, 0, 8);
```

VB(.NET2002以降)

```
Dim result As Integer
Dim inputData(7) As Byte
result = YduDioInput(0, inputData, 0, 8)
```

#### VB6.0/VBA

```
Dim lngResult As Long
Dim bytData(7) As Byte
lngResult = YduDioInput(0, bytData(0), 0, 8)
```

## GCC

```
int32_t result;
uint8_t input_data[8];
result = YduDioInput(0, input_data, 0, 8);
```

# 関数 > デジタル入出力 > YduDioOutput

# 機能

任意の点数の出力端子を制御します。

## 書式

| INT | YduDioOutput(  |
|-----|----------------|
|     | WORD wUnitID,  |
|     | PBYTE pbyData, |
|     | WORD wStart,   |
|     | WORD wCount    |
| );  |                |

パラメータ

wUnitID

## 出力をおこなうユニットのID番号を指定します。

| 言語 | C/C++ | C++/CLI        | C#     | VB(.NET2002以降) | VB6.0/VBA | GCC      |
|----|-------|----------------|--------|----------------|-----------|----------|
| 型  | WORD  | unsigned short | ushort | Short          | Integer   | uint16_t |

## pbyData

## ユニットへ出力するデータを格納したバッファへのポインタを指定します。

| 出力データ | 状態       |
|-------|----------|
| 0     | OFF      |
| 1     | ON       |
| 2     | 現在の状態を保持 |

| 言語 | C/C++ | C++/CLI        | C#   | VB(.NET2002以降) | VB6.0/VBA | GCC      |
|----|-------|----------------|------|----------------|-----------|----------|
| 型  | PBYTE | unsigned char* | byte | Byte           | Byte      | uint8_t* |

wStart

出力開始番号(0~)を指定します。

| 言語 | C/C++ | C++/CLI        | C#     | VB(.NET2002以降) | VB6.0/VBA | GCC      |
|----|-------|----------------|--------|----------------|-----------|----------|
| 型  | WORD  | unsigned short | ushort | Short          | Integer   | uint16_t |

#### wCount

出力するデータ数を指定します。

| 言語 | C/C++ | C++/CLI        | C#     | VB(.NET2002以降) | VB6.0/VBA | GCC      |
|----|-------|----------------|--------|----------------|-----------|----------|
| 型  | WORD  | unsigned short | ushort | Short          | Integer   | uint16_t |

## 戻り値

関数が正常に終了した場合は0(YDU\_RESULT\_SUCCESS)が返ります。 正常に終了しなかった場合は0以外が返りますので、その場合はエラーコードを参照してください。

| 言語 | C/C++ | C++/CLI | C#  | VB(.NET2002以降) | VB6.0/VBA | GCC     |
|----|-------|---------|-----|----------------|-----------|---------|
| 型  | INT   | int     | int | Integer        | Long      | int32_t |

## 使用例

ユニットIDが0のユニットへ、OUT0に0、OUT1に1、OUT2に0、OUT3に1、OUT4は現在の出力状態、OUT5 は現在の出力状態、OUT6に0、OUT7に1を出力する。

C/C++

```
int nResult;
BYTE abyData[8];
abyData[0] = 0;
abyData[1] = 1;
abyData[2] = 0;
abyData[3] = 1;
abyData[3] = 1;
abyData[4] = 2;
abyData[5] = 2;
abyData[6] = 0;
abyData[7] = 1;
nResult = YduDioOutput(0, abyData, 0, 8);
```

## C++/CLI

```
int result;
unsigned char outputData[8];
outputData[0] = 0;
outputData[1] = 1;
outputData[2] = 0;
outputData[3] = 1;
outputData[4] = 2;
outputData[5] = 2;
```

```
outputData[6] = 0;
outputData[7] = 1;
result = YduDioOutput(0, outputData, 0, 8);
```

#### C#

```
int result;
byte[] outputData = new byte[8];
outputData[0] = 0;
outputData[1] = 1;
outputData[2] = 0;
outputData[3] = 1;
outputData[3] = 1;
outputData[4] = 2;
outputData[5] = 2;
outputData[6] = 0;
outputData[7] = 1;
result = YduDio.Output(0, outputData, 0, 8);
```

#### VB(.NET2002以降)

```
Dim result As Integer
Dim outputData(7) As Byte
outputData(0) = 0
outputData(1) = 1
outputData(2) = 0
outputData(3) = 1
outputData(4) = 2
outputData(5) = 2
outputData(6) = 0
outputData(7) = 1
result = YduDioOutput(0, outputData, 0, 8)
```

#### VB6.0/VBA

```
Dim lngResult As Long
Dim bytData(7) As Byte
bytData(0) = 0
bytData(1) = 1
bytData(2) = 0
bytData(3) = 1
bytData(4) = 2
bytData(5) = 2
bytData(6) = 0
bytData(7) = 1
lngResult = YduDioOutput(0, bytData(0), 0, 8)
```

#### GCC

```
int32_t result;
uint8_t output_data[8];
output_data[0] = 0;
output_data[1] = 1;
output_data[2] = 0;
output_data[3] = 1;
output_data[4] = 2;
output_data[5] = 2;
```

```
output_data[6] = 0;
output_data[7] = 1;
result = YduDioOutput(0, output_data, 0, 8);
```

# 関数 > デジタル入出力 > YduDioOutputStatus

## 機能

任意の点数のデジタル出力状態を読み込みます。 現在のデジタル出力の状態を知りたい場合に使用します。

## 書式

# パラメータ

wUnitID

#### 出力読み込みをおこなうユニットのID番号を指定します。

| 言語 | C/C++ | C++/CLI        | C#     | VB(.NET2002以降) | VB6.0/VBA | GCC      |
|----|-------|----------------|--------|----------------|-----------|----------|
| 型  | WORD  | unsigned short | ushort | Short          | Integer   | uint16_t |

## pbyData

出力データを格納するバッファへのポインタを指定します。 関数が正常に実行されると、出力データが格納されます。

| 出力データ | 状態  |
|-------|-----|
| 0     | OFF |
| 1     | ON  |

| 言語 | C/C++ | C++/CLI        | C#   | VB(.NET2002以降) | VB6.0/VBA | GCC      |
|----|-------|----------------|------|----------------|-----------|----------|
| 型  | PBYTE | unsigned char* | byte | Byte           | Byte      | uint8_t* |

## wStart

出力の読み込みを開始する出力番号(0~)を指定します。

| 言語 | C/C++ | C++/CLI        | C#     | VB(.NET2002以降) | VB6.0/VBA | GCC      |
|----|-------|----------------|--------|----------------|-----------|----------|
| 型  | WORD  | unsigned short | ushort | Short          | Integer   | uint16_t |

#### wCount

出力の読み込みをおこなう出力点数を指定します。

| 言語 | C/C++ | C++/CLI        | C#     | VB(.NET2002以降) | VB6.0/VBA | GCC      |
|----|-------|----------------|--------|----------------|-----------|----------|
| 型  | WORD  | unsigned short | ushort | Short          | Integer   | uint16_t |

## 戻り値

関数が正常に終了した場合は0(YDU\_RESULT\_SUCCESS)が返ります。 正常に終了しなかった場合は0以外が返りますので、その場合はエラーコードを参照してください。

| 言語 | C/C++ | C++/CLI | C#  | VB(.NET2002以降) | VB6.0/VBA | GCC     |
|----|-------|---------|-----|----------------|-----------|---------|
| 型  | INT   | int     | int | Integer        | Long      | int32_t |

## 使用例

- 例1 ユニットIDが0のユニットのOUT0からOUT7の出力状態を読み込みます。 データはOUT0から順にデータバッファへ格納されます。
- 例2

ユニットIDが0のユニットのOUT5からOUT7の出力状態を読み込みます。 データはOUT5から順にデータバッファへ格納されます。

C/C++

```
// 例1
int nResult;
BYTE abyData[8];
nResult = YduDioOutputStatus(0, abyData, 0, 8);
// 例2
int nResult;
BYTE abyData[3];
nResult = YduDioOutputStatus(0, abyData, 5, 3);
```

## C++/CLI

```
// 例1
int result;
unsigned char outputStatus[8];
result = YduDioOutputStatus(0, outputStatus, 0, 8);
```

```
// 例2
int result;
unsigned char outputStatus[3];
result = YduDioOutputStatus(0, outputStatus, 5, 3);
```

#### C#

```
// 例1
int result;
byte[] outputStatus = new byte[8];
result = YduDio.OutputStatus(0, outputStatus, 0, 8);
// 例2
int result;
byte[] outputStatus = new byte[3];
result = YduDio.OutputStatus(0, outputStatus, 5, 3);
```

#### VB(.NET2002以降)

```
' 例1
Dim result As Integer
Dim outputStatus(7) As Byte
result = YduDioOutputStatus(0, outputStatus, 0, 8)
' 例2
Dim result As Integer
Dim outputStatus(2) As Byte
result = YduDioOutputStatus(0, outputStatus, 5, 3)
```

#### VB6.0/VBA

```
' 例1
Dim lngResult As Long
Dim bytData(7) As Byte
lngResult = YduDioOutputStatus(0, bytData(0), 0, 8)
' 例2
Dim lngResult As Long
Dim bytData(2) As Byte
lngResult = YduDioOutputStatus(0, bytData(0), 5, 3)
```

## GCC

```
// 例1
int32_t result;
uint8_t output_status[8];
result = YduDioOutputStatus(0, output_status, 0, 8);
// 例2
int32_t result;
uint8_t output_status[3];
result = YduDioOutputStatus(0, output_status, 5, 3);
```

## 関数 >

アクセス時間

リレー出力及びデジタル入出力に要する時間は以下の通りです。 (コンピュータの性能やCPUの負荷状況によって変わります)

## リレー出力

リレー出力関数(YduRlyOutput)を10000回実行した場合の1回当たりの平均所要時間は以下の通りです。

讠 関数実行後、リレーの動作時間(3msec以下)後にリレーが動作します

#### **USB2.0**

| 出力リレー数 | 10,000回実行時間   | 1回当たりの実行時間    | 使用コンピュータ |
|--------|---------------|---------------|----------|
| 1      | 1010msec      | 101µsec       | A        |
| 1      | 2510~2530msec | 251~253µsec   | В        |
| 1      | 5020msec      | 502µsec       | С        |
| 1      | 1300msec      | 130µsec       | D        |
| 72     | 2570msec      | 257µsec       | A        |
| 72     | 3760~3765msec | 376~376.5µsec | В        |
| 72     | 5020msec      | 502µsec       | С        |
| 72     | 3280msec      | 328µsec       | D        |

#### USB1.1 (USB1.1ハブ使用)

| 出力リレー数 | 10,000回実行時間 | 1回当たりの実行時間 | 使用コンピュータ |
|--------|-------------|------------|----------|
| 1      | 30000msec   | 3msec      | С        |
| 72     | 30000msec   | 3msec      | С        |

使用コンピュータ

| 使用コンピュータ | OS                     | CPUまたはボード                       |
|----------|------------------------|---------------------------------|
| А        | Windows 10             | Intel Core i7-9700 3.00GHz      |
| В        | Windows 7              | Intel Core 2 Quad Q8400 2.66GHz |
| С        | Windows XP             | Intel CeleronM 1.5GHz           |
| D        | Raspberry Pi OS Buster | Raspberry Pi 4                  |

# デジタル入出力

入力関数(YduDioInput)及び出力関数(YduDioOutput)を10000回実行した場合の1回当たりの平均所要時 間は以下の通りです。

## USB2.0

## 入力

| 入力点数 | 10,000回実行時間   | 1回当たりの実行時間  | 使用コンピュータ |
|------|---------------|-------------|----------|
| 1    | 1010msec      | 101µsec     | A        |
| 1    | 2510~2530msec | 251~253µsec | В        |
| 1    | 5000msec      | 500µsec     | С        |
| 1    | 1300msec      | 130µsec     | D        |
| 192  | 7000msec      | 700µsec     | A        |
| 192  | 7500~7510msec | 750~751µsec | В        |
| 192  | 8700msec      | 870µsec     | С        |
| 192  | 6950msec      | 695µsec     | D        |

# 出力

| 出力点数 | 10,000回実行時間   | 1回当たりの実行時間  | 使用コンピュータ |
|------|---------------|-------------|----------|
| 1    | 1010msec      | 101µsec     | A        |
| 1    | 2510~2530msec | 251~253µsec | В        |

| 出力点数 | 10,000回実行時間   | 1回当たりの実行時間  | 使用コンピュータ |
|------|---------------|-------------|----------|
| 1    | 5000msec      | 500µsec     | C        |
| 1    | 1300msec      | 130µsec     | D        |
| 192  | 7200msec      | 720µsec     | A        |
| 192  | 7500~7510msec | 750~751µsec | В        |
| 192  | 8800msec      | 880µsec     | C        |
| 192  | 7140msec      | 714µsec     | D        |

# USB1.1(USB1.1ハブ使用)

入力関数と出力関数の平均所要時間は同じです

| 入力または出力点数 | 10,000回実行時間 | 1回当たりの実行時間 | 使用コンピュータ |
|-----------|-------------|------------|----------|
| 1         | 30000msec   | 3msec      | С        |
| 192       | 30000msec   | 3msec      | С        |

# 使用コンピュータ

| 使用コンピュータ | OS                     | CPUまたはボード                       |
|----------|------------------------|---------------------------------|
| А        | Windows 10             | Intel Core i7-9700 3.00GHz      |
| В        | Windows 7              | Intel Core 2 Quad Q8400 2.66GHz |
| С        | Windows XP             | Intel CeleronM 1.5GHz           |
| D        | Raspberry Pi OS Buster | Raspberry Pi 4                  |

#### Visual C++.NET2002以降

- 1. 以下のファイルをプロジェクトフォルダにコピーします YduApi.h YduRlyApi.h YduResult.h Ydu.lib
- 2. YduApi.h, YduRlyApi.h, YduResult.hをプロジェクトに追加します
- Ydu.libを以下の手順でプロジェクトに追加します メニューの[プロジェクト]-[プロパティ]を選択し、プロパティページのダイアログを開きます。 ダイアログの左ペインで[構成プロパティ]-[リンカ]-[入力]を選択します。 右ペインの[追加の依存ファイル]にYdu.libと入力します。
- 4. ソースファイルにYduApi.h, YduRlyApi.h, YduResult.hをインクルードします (下記プログラム例を参照して下さい)

Visual C++ 6.0

- 1. 以下のファイルをプロジェクトフォルダにコピーします YduApi.h YduRlyApi.h YduResult.h Ydu.lib
- 2. YduApi.h, YduRlyApi.h, YduResult.h, Ydu.libをプロジェクトに追加します
- 3. ソースファイルにYduApi.h, YduRlyApi.h, YduResult.hをインクルードします (下記プログラム例を参照して下さい)

```
#include <windows.h>
#include <stdio.h>
#include "YduApi.h"
#include "YduRlyApi.h"
#include "YduResult.h"
void main()
{
   int
         nResult;
   BYTE
          abyOutData[24];
   BOOL
           bResult;
   int
           i;
   // IDが0に設定されているRLY-24A-Uをオープンします
   nResult = YduOpen(0, "RLY-24A-U");
   if(nResult != YDU_RESULT_SUCCESS) {
       printf("オープンできません\n");
```

```
return;
}
// RY1~24のリレーをONします
for(i=0; i<24; i++){
    abyOutData[i]=1;
}
nResult = YduRlyOutput(0, abyOutData, 0, 24);
// ユニットをクローズします
bResult = YduClose(0);
}</pre>
```

- 1. 以下のファイルをプロジェクトフォルダにコピーします YduApiCLI.h YduRlyApiCLI.h
- 2. YduApiCLI.h, YduRlyApiCLI.hをプロジェクトに追加します
- 3. ソースファイルにYduApiCLI.h, YduRlyApiCLI.hをインクルードします (下記プログラム例を参照してください)
- 4. usingディレクティブを使ってYduCLIを宣言します(using namespace YduCLI;)

```
#include "stdafx.h"
#include "YduApiCLI.h"
#include "YduRlyApiCLI.h"
using namespace System;
using namespace YduCLI;
int main(array<System::String ^> ^args)
{
   int result;
   unsigned char outputData[24];
   int i;
   // IDが0に設定されているRLY-24A-Uをオープンします
   result = YduOpen(0, "RLY-24A-U");
   if (result != YDU_RESULT_SUCCESS) {
       Console::WriteLine("オープンできません");
       return -1;
    }
    // RY1~24のリレーをONします
   for (i = 0; i < 24; i++) {
       outputData[i] = 1;
    }
    result = YduRlyOutput(0, outputData, 0, 24);
   return 0;
}
```

```
サンプルプログラム > リレー出力 >
C#
```

プロジェクトにドライバへの参照を追加します。

- Nugetからインストールする場合
  - Y2.UsbPc104.YduCs をインストールします。
- ソフトウェアパックから追加する場合
  - 以下のファイルをプロジェクトフォルダにコピーします
    - Ydu.cs
    - YduRly.cs
  - Ydu.cs, YduRly.csをプロジェクトに追加します

ソースファイルにusing ディレクティブを使ってYduCsを宣言します

using YduCs;

```
using YduCs;
static void Main()
{
   int result;
   byte[] outputData = new byte[24];
   int i;
   // IDが0に設定されているRLY-24A-Uをオープンします
   result = Ydu.Open(0, "RLY-24A-U");
   if(result != Ydu.YDU_RESULT_SUCCESS)
   {
       Console.WriteLine("オープンできません");
       return;
   }
   // RY1~24のリレーをONします
   for(i = 0; i < 24; i++)
   {
       outputData[i] = 1;
   }
   result = YduRly.Output(0, outputData, 0, 24);
   // ボードをクローズします
   Ydu.Close(0);
}
```

# サンプルプログラム>リレー出力> Visual Basic (.NET2002以降)

## 開発環境の設定

- 1. 以下のファイルをプロジェクトフォルダにコピーします YduApi.vb YduRlyApi.vb YduResult.vb
- 2. YduApi.vb, YduRlyApi.vb, YduResult.vbをプロジェクトに追加します

```
Dim result As Integer
Dim outputData(23) As Byte
Dim i As Integer
'IDが0に設定されているRLY-24A-Uをオープンします
result = YduOpen(0, "RLY-24A-U")
If result <> YDU_RESULT_SUCCESS Then
   MessageBox.Show("オープンできません", "", MessageBoxButtons.OK, MessageBoxIcon.Stop)
   Exit Sub
End If
'RY1~24のリレーをONします
For i = 0 To 23
   outputData(i) = 1
Next
result = YduRlyOutput(0, outputData, 0, 24)
'ユニットをクローズします
YduClose(∂)
```

# サンプルプログラム>リレー出力> Visual Basic 6.0/VBA

## 開発環境の設定

#### VB6.0

- 1. 以下のファイルをプロジェクトフォルダにコピーします YduBaseApi.bas YduRlyApi.bas
- 2. YduBaseApi.bas, YduRlyApi.basをプロジェクトに追加します

#### VBA

1. 以下のファイルをインポートします YduBaseApi.bas YduRlyApi.bas

```
Dim lngResult As Long
Dim strModelName As String
Dim bytOutData(0 To 23) As Byte
Dim blnResult As Boolean
Dim i As Integer
'IDが0に設定されているRLY-24A-Uをオープンします
strModelName = "RLY-24A-U"
lngResult = YduOpen(0, strModelName)
If lngResult <> YDU_RESULT_SUCCESS Then
   MsgBox "オープンできません", vbInformation
   Exit Sub
End If
'RY1~24のリレーをONします
For i = 0 To 23
   bytOutData(i) = 1
Next
lngResult = YduRlyOutput(0, bytOutData(0), 0, 24)
'ユニットをクローズします
blnResult = YduClose(0)
```

- 1. 以下のファイルをプロジェクトフォルダにコピーします(GCCサンプルに含まれています) YduApi.h YduRlyApi.h YduResult.h
- 2. ソースファイルにYduApi.h, YduRlyApi.h, YduResult.hをインクルードします(下記プログラム例を参照して下さい)
- 3. リンク時はライブラリとリンクするために以下を追加してください(GCCサンプルのmakefileも参考にしてください)

-L/usr/lib/y2c -lydu

```
#include <iostream>
#include "YduApi.h"
#include "YduRlyApi.h"
#include "YduResult.h"
int main()
{
  // IDが0に設定されているRLY-24A-Uをオープンします
   uint16_t unit_id = 0;
   int32_t result = YduOpen(unit_id, "RLY-24A-U");
   if (result != YDU_RESULT_SUCCESS)
    {
       std::cout << "オープンできません" << std::endl;
       return 1;
    }
   // RY1~24のリレーをONします
   uint8_t output_data[24];
   for (uint32_t i = 0; i < 24; i++)</pre>
    {
       output_data[i] = 1;
   }
   result = YduRlyOutput(unit_id, output_data, 0, 24);
   // ユニットをクローズします
   result = YduClose(unit_id);
   return 0;
}
```

## サンプルプログラム > デジタル入出力 > C/C++

#### 開発環境の設定

#### Visual C++.NET2002以降

- 1. 以下のファイルをプロジェクトフォルダにコピーします YduApi.h YduDioApi.h YduResult.h Ydu.lib
- 2. YduApi.h, YduDioApi.h, YduResult.hをプロジェクトに追加します
- Ydu.libを以下の手順でプロジェクトに追加します メニューの[プロジェクト]-[プロパティ]を選択し、プロパティページのダイアログを開きます。 ダイアログの左ペインで[構成プロパティ]-[リンカ]-[入力]を選択します。 右ペインの[追加の依存ファイル]にYdu.libと入力します。
- 4. ソースファイルにYduApi.h, YduDioApi.h, YduResult.hをインクルードします (下記プログラム例を参照して下さい)

Visual C++ 6.0

- 1. 以下のファイルをプロジェクトフォルダにコピーします YduApi.h YduDioApi.h YduResult.h Ydu.lib
- 2. YduApi.h, YduDioApi.h, YduResult.h, Ydu.libをプロジェクトに追加します
- 3. ソースファイルにYduApi.h, YduDioApi.h, YduResult.hをインクルードします (下記プログラム例を参照して下さい)

```
#include <windows.h>
#include <stdio.h>
#include "YduApi.h"
#include "YduDioApi.h"
#include "YduResult.h"
void main()
{
   int
         nResult;
   BYTE abyInData[16];
   BYTE abyOutData[32];
   BOOL
          bResult;
   int
           i;
   // IDが0に設定されているRLY-8/16/32A-Uをオープンします
   nResult = YduOpen(0, "RLY-8/16/32A-U");
   if(nResult != YDU_RESULT_SUCCESS) {
```

```
printf("オープンできません\n");
return;
}
// IN0~15の入力をおこないます
nResult = YduDioInput(0, abyInData, 0, 16);
// 入力データの表示
for(i = 0; i < 16; i++){
    printf("IN%u : %u\n", i, abyInData[i]);
}
// OUT0~31の出力をONします
memset(abyOutData, 1, 32);
nResult = YduDioOutput(0, abyOutData, 0, 32);
// ユニットをクローズします
bResult = YduClose(0);
}
```

- 1. 以下のファイルをプロジェクトフォルダにコピーします YduApiCLI.h YduDioApiCLI.h
- 2. YduApiCLI.h, YduDioApiCLI.hをプロジェクトに追加します
- 3. ソースファイルにYduApiCLI.h, YduDioApiCLI.hをインクルードします (下記プログラム例を参照してください)
- 4. usingディレクティブを使ってYduCLIを宣言します(using namespace YduCLI;)

```
#include "stdafx.h"
#include "YduApiCLI.h"
#include "YduDioApiCLI.h"
using namespace System;
using namespace YduCLI;
int main(array<System::String ^> ^args)
{
   int result;
   unsigned char inputData[16];
   unsigned char outputData[32];
   int i;
   // IDが0に設定されているRLY-8/16/32A-Uをオープンします
   result = YduOpen(0, "RLY-8/16/32A-U");
   if (result != YDU_RESULT_SUCCESS) {
       Console::WriteLine("オープンできません");
       return -1;
    }
    // IN0~15の入力をおこないます
   result = YduDioInput(0, inputData, 0, 16);
    for (i = 0; i < 16; i++) {
       Console::WriteLine("IN{0:D} : {1:D}", i, inputData[i]);
    }
    // OUT0~31の出力をONします
    for (i = 0; i < 32; i++) {
       outputData[i] = 1;
    }
    result = YduDioOutput(0, outputData, 0, 32);
   // ユニットをクローズします
   YduClose(∂);
   return 0;
}
```

プロジェクトにドライバへの参照を追加します。

- Nugetからインストールする場合
  - Y2.UsbPc104.YduCs をインストールします。
- ソフトウェアパックから追加する場合
  - 以下のファイルをプロジェクトフォルダにコピーします
    - Ydu.cs
    - YduDio.cs
  - Ydu.cs, YduDio.csをプロジェクトに追加します

ソースファイルにusing ディレクティブを使ってYduCsを宣言します

using YduCs;

```
using YduCs;
static void Main()
{
   int result;
   byte[] inputData = new byte[16];
   byte[] outputData = new byte[32];
   int i;
   // IDが0に設定されているRLY-8/16/32A-Uをオープンします
   result = Ydu.Open(0, "RLY-8/16/32A-U");
   if(result != Ydu.YDU_RESULT_SUCCESS)
    {
       Console.WriteLine("オープンできません");
       return;
    }
    // IN0~15の入力をおこないます
    result = YduDio.Input(0, inputData, 0, 16);
    for(i = 0; i < 16; i++)
    {
       Console.WriteLine("IN{0:D} : {1:D}", i, inputData[i]);
    }
    // OUT0~31の出力をONします
    for(i = 0; i < 32; i++)
    {
       outputData[i] = 1;
    }
    result = YduDio.Output(0, outputData, 0, 32);
    // ボードをクローズします
```

```
Ydu.Close(0);
}
```

# サンプルプログラム>デジタル入出力> Visual Basic (.NET2002以降)

## 開発環境の設定

1. 以下のファイルをプロジェクトフォルダにコピーします YduApi.vb YduDioApi.vb YduResult.vb

2. YduApi.vb, YduDioApi.vb, YduResult.vbをプロジェクトに追加します

```
Dim result As Integer
Dim inputData(15) As Byte
Dim outputData(31) As Byte
Dim msgText As String
Dim i As Integer
'IDが0に設定されているRLY-8/16/32A-Uをオープンします
result = YduOpen(0, "RLY-8/16/32A-U")
If result <> YDU_RESULT_SUCCESS Then
   MessageBox.Show("オープンできません", "", MessageBoxButtons.OK, MessageBoxIcon.Stop)
   Exit Sub
End If
msgText = ""
'IN0~15の入力をおこないます
result = YduDioInput(0, inputData, 0, 16)
For i = 0 To 15
   msgText = msgText & "IN" & i & " : " & inputData(i) & ControlChars.CrLf
Next
MessageBox.Show(msgText)
'OUT0~31の出力をONします
For i = 0 To 31
   outputData(i) = 1
Next
result = YduDioOutput(0, outputData, 0, 32)
'ユニットをクローズします
YduClose(∂)
```

# サンプルプログラム > デジタル入出力 > Visual Basic 6.0/VBA

#### 開発環境の設定

#### VB6.0

- 以下のファイルをプロジェクトフォルダにコピーします YduBaseApi.bas YduDioApi.bas
- 2. YduBaseApi.bas, YduDioApi.basをプロジェクトに追加します

#### VBA

1. 以下のファイルをインポートします YduBaseApi.bas YduDioApi.bas

```
Dim lngResult As Long
Dim strModelName As String
Dim bytInData(0 To 15) As Byte
Dim bytOutData(0 To 31) As Byte
Dim blnResult As Boolean
Dim strInData As String
Dim i As Integer
'IDが0に設定されているRLY-8/16/32A-Uをオープンします
strModelName = "RLY-8/16/32A-U"
lngResult = YduOpen(0, strModelName)
If lngResult <> YDU_RESULT_SUCCESS Then
   MsgBox "オープンできません", vbInformation
   Exit Sub
End If
'IN0~15の入力をおこないます
lngResult = YduDioInput(0, bytInData(0), 0, 16)
'入力データの表示
For i = 0 To 15
   strInData = strInData & "IN" & i & " : " & bytInData(i) & vbCrLf
Next
MsgBox strInData, vbInformation
'OUT0~31の出力をONします
For i = 0 To 31
   bytOutData(i) = 1
Next
lngResult = YduDioOutput(0, bytOutData(0), 0, 32)
'ユニットをクローズします
blnResult = YduClose(0)
```

- 1. 以下のファイルをプロジェクトフォルダにコピーします(GCCサンプルに含まれています) YduApi.h YduDioApi.h YduResult.h
- 2. ソースファイルにYduApi.h, YduDioApi.h, YduResult.hをインクルードします(下記プログラム例を参照し て下さい)
- リンク時はライブラリとリンクするために以下を追加してください(GCCサンプルのmakefileも参考にしてください)

-L/usr/lib/y2c -lydu

```
#include <iostream>
#include "YduApi.h"
#include "YduDioApi.h"
#include "YduResult.h"
int main()
{
   // IDが0に設定されているRLY-8/16/32A-Uをオープンします
   uint16_t unit_id = 0;
   int32_t result = YduOpen(unit_id, "RLY-8/16/32A-U");
   if (result != YDU_RESULT_SUCCESS)
    {
       std::cout << "オープンできません" << std::endl;
       return 1;
    }
    // IN0~15の入力をおこないます
   uint8_t input_data[16];
   result = YduDioInput(unit_id, input_data, 0, 16);
   // 入力データの表示
   for (uint32_t i = 0; i < 16; i++)
    {
       std::cout << "IN" << std::dec << i << ": " << (uint16_t)input_data[i] << std::endl;</pre>
    }
   // OUT0~31の出力をONします
   uint8_t output_data[32];
   for (uint32_t i = 0; i < 32; i++)</pre>
    {
       output_data[i] = 1;
    }
   result = YduDioOutput(unit_id, output_data, 0, 32);
   // ユニットをクローズします
   result = YduClose(unit_id);
   return 0;
```

動作確認ユーティリティ(Windowsのみ) >

リレー出力確認ユーティリティ(Windowsのみ)

全出力の確認ができます。

ユーティリティを起動後、以下の手順で出力確認ができます。

1. ユニットのオープン

| [ユニット]   | メニューの[オープン]をクリックしてください。 |
|----------|-------------------------|
| 😭 RLY 動  | 作確認ユーティリティ              |
| 7711/(F) | ユニット 動作確認 ヘルプ(H)        |
|          | オープン                    |
|          | クローズ                    |

表示された画面にてユニットID及び型名を選択してユニットのオープンをおこなってください。

| オープン   |          |          | ×     |
|--------|----------|----------|-------|
| ユニットID | 0        | <b>•</b> | OK    |
| 型名     | RLY-8A-U |          | キャンセル |

2. 出力の確認

[動作確認]メニューの[出力]をクリックしてください。

| 🚓 RLY 動作確認ユーティリティ |             |   |  |  |  |  |  |  |  |  |
|-------------------|-------------|---|--|--|--|--|--|--|--|--|
| ファイル(F) ユニット      | 動作確認) ヘルプ(H | ) |  |  |  |  |  |  |  |  |
|                   | 入力          | 1 |  |  |  |  |  |  |  |  |
|                   | 出力          |   |  |  |  |  |  |  |  |  |

リレー番号の一覧が表示されていますので、ON/OFFを切り替えたいリレー番号をクリックしてください。ONの時には緑、OFFの時は灰色で表示されます。

(出力画面を閉じた際に全リレーOFFになります)

| 出力<br>出力<br>該<br>NN | り動作<br>当の出<br>の時日 | 乍の確<br>出力番<br>よ緑白 | 認が<br>:号を:<br>5で表 | できま<br>フリック<br>示され | :す。<br>フする<br>フます | 事で(<br>。 | )N/OI | Free | ます | •  |     |    |
|---------------------|-------------------|-------------------|-------------------|--------------------|-------------------|----------|-------|------|----|----|-----|----|
|                     | 1                 | 2                 | 3                 | 4                  | 5                 | 6        | 7     | 8    | 9  | 10 | 11  | 12 |
| [                   | 13                | 14                | 15                | 16                 | 17                | 18       | 19    | 20   | 21 | 22 | 23  | 24 |
| i I I               | 25                | 26                | 27                | 28                 | 29                | 30       | 31    | 32   | 33 | 34 | 35  | 36 |
| İ                   | 37                | 38                | 39                | 40                 | 4.1               | 42       | 43    | 4.4  | 45 | 46 | 47  | 48 |
|                     | 49                | 50                | 51                | 52                 | 53                | 54       | 55    | 56   | 57 | 58 | 59  | 60 |
|                     | 61                | 62                | 63                | 64                 | 65                | 66       | 67    | 68   | 69 | 70 | 71  | 72 |
|                     |                   |                   |                   |                    |                   |          |       |      |    |    | 閉じる | 3  |

3. ユニットのクローズ

[ユニット]メニューの[クローズ]をクリックしてください。

| 会 RLY 動  | 作確認ユーティリティ       |
|----------|------------------|
| 7711/(F) | ユニット 動作確認 ヘルプ(H) |
|          | オープン             |
|          | クローズ             |

続けて他のユニットを確認したい場合は、1から実行してください。

(ユーティリティ終了時にクローズ処理をおこなうようにしていますので、クローズを実行せずにユーティリ ティを終了させても問題ありません) 動作確認ユーティリティ(Windowsのみ)> デジタル入出力確認ユーティリティ(Windowsのみ)

#### 全入出力の確認ができます。

ユーティリティを起動後、以下の手順で入出力確認ができます。

1. ユニットのオープン

| [ユニット]   | メニューの[オープン]をクリックしてください |
|----------|------------------------|
| 😭 DIO 🛓  | が作確認ユーティリティ            |
| 7711/(F) | ユニット 動作確認 ヘルプ(H)       |
|          | オープン                   |
|          | クローズ                   |

表示された画面にてユニットID及び型名を選択してユニットのオープンをおこなってください。

| オープン                | ×     |
|---------------------|-------|
| ユニットID 0 ▼          | OK    |
| 型名 RLY-8/16/32A-U ▼ | キャンセル |

2. 入力の確認

[動作確認]メニューの[入力]をクリックしてください。

| 😭 DIO 動作確認ユー | ティリティ                         |  |  |  |  |  |  |  |  |
|--------------|-------------------------------|--|--|--|--|--|--|--|--|
| ファイル(F) ユニット | イル(F) ユニット <u>動作確認</u> ヘルプ(H) |  |  |  |  |  |  |  |  |
|              | እታ                            |  |  |  |  |  |  |  |  |
|              | 出力                            |  |  |  |  |  |  |  |  |

入力番号の一覧が表示されており、該当の入力がONの場合は緑、OFFの場合は灰色で表示されます。 (入力の状態を100msec毎に監視しています)

| ,<br>1. <del>1. 1. 1.</del> | 1/2 m KA        | 25万十公             | <b>夜寺士</b>  | +            |     |         |       |      |         |     |     |     |     |                  |     |
|-----------------------------|-----------------|-------------------|-------------|--------------|-----|---------|-------|------|---------|-----|-----|-----|-----|------------------|-----|
| いかが                         | T FVノ増<br>ON/の型 | 語(のパ)・<br>見-今-1 寸 | できま<br>個家出り | . 9 °<br>のスナ | ר₩ר | 北纪      | 白でま   | ミテオ: | n≠d     | -   |     |     |     |                  |     |
| ~                           | 011070          | m 🗆 I ð           |             |              | ישו | 72,0140 | E Car | 010  | 11.24.7 | •   |     |     |     |                  |     |
| - <b></b> ДЛ                |                 |                   |             |              |     |         |       |      |         |     |     |     |     |                  |     |
| 0                           | 1               | 2                 | 3           | 4            | 5   | 6       | 7     | 8    | 9       | 10  | 11  | 12  | 13  | 14               | 15  |
| 16                          | 17              | 18                | 19          | 20           | 21  | 22      | 23    | 24   | 25      | 26  | 27  | 28  | 29  | 30               | 31  |
| 32                          | 33              | 34                | 35          | 36           | 37  | 38      | 39    | 40   | 41      | 42  | 43  | 4.4 | 45  | 46               | 47  |
| 48                          | 49              | 50                | 51          | 52           | 53  | 54      | 55    | 56   | 57      | 58  | 59  | 60  | 61  | 62               | 63  |
| 64                          | 65              | 66                | 67          | 68           | 69  | 70      | 71    | 72   | 73      | 74  | 75  | 76  | 77  | 78               | 79  |
| 80                          | 81              | 82                | 83          | 84           | 85  | 86      | 87    | 88   | 89      | 90  | 91  | 92  | 93  | 94               | 95  |
| 96                          | 97              | 98                | 99          | 100          | 101 | 102     | 103   | 104  | 105     | 106 | 107 | 108 | 109 | 110              | 111 |
| 112                         | 113             | 114               | 115         | 116          | 117 | 118     | 119   | 120  | 121     | 122 | 123 | 124 | 125 | 126              | 127 |
| 128                         | 129             | 130               | 131         | 132          | 133 | 134     | 135   | 136  | 137     | 138 | 139 | 140 | 141 | 142              | 143 |
| 144                         | 145             | 146               | 147         | 148          | 149 | 150     | 151   | 152  | 153     | 154 | 155 | 156 | 157 | 157              | 159 |
| 160                         | 161             | 162               | 163         | 164          | 165 | 166     | 167   | 168  | 169     | 170 | 171 | 172 | 173 | 174              | 175 |
| 176                         | 177             | 178               | 179         | 180          | 181 | 182     | 183   | 184  | 185     | 186 | 187 | 188 | 189 | 190              | 191 |
|                             |                 |                   |             |              |     |         |       |      |         |     |     |     |     |                  |     |
|                             |                 |                   |             |              |     |         |       |      |         |     |     |     |     | [ <b>月</b> ](*)2 | z   |

3. 出力の確認

[動作確認]メニューの[出力]をクリックしてください。

| 🏫 DIO 動作確認ユー | ティリティ      |    |
|--------------|------------|----|
| ファイル(F) ユニット | 動作確認 ヘルプ(ト | 1) |
|              | 入力         |    |
|              | 出力         |    |

出力番号の一覧が表示されていますので、出力ON/OFFを切り替えたい出力番号をクリックしてください。ONの時には緑、OFFの時は灰色で表示されます。

(出力画面を閉じた際に全出力OFFになります) х 出力 出力動作の確認ができます。 該当の出力番号をクリックする事でON/OFFできます。ONの時は緑色で表示されます。 □出力 · 0 1 2 3 4 5 6 7 8 9 10 11 12 13 14 15 16 17 18 19 20 21 22 23 24 25 26 27 28 29 30 -31 35 36 39 42 44 45 47 32 34 38 40 41 43 46 49 50 52 54 55 58 63 48 51 53 56 57 59 60 61 62 74 75 77 78 64 65 66 67 68 69 76 79 82 80 81 83 84 85 86 87 88 89 90 91 92 93 94 95 96 97 98 99 100 101 102 103 104 105 106 107 108 109 110 111 112 113 114 115 116 117 118 119 120 121 122 123 124 125 126 127 129 130 131 133 134 135 136 137 138 139 140 141 142 143 128 144 145 146 147 148 149 150 151 152 153 154 155 156 157 158 159 160 161 162 163 164 165 166 167 168 169 170 171 172 173 174 175 176 177 178 179 180 181 182 183 184 185 186 187 188 189 190 191 閉じる

4. ユニットのクローズ

[ユニット]メニューの[クローズ]をクリックしてください。

| 😭 DIO 動作確認ユーティリティ |                  |  |  |  |  |  |  |  |  |  |
|-------------------|------------------|--|--|--|--|--|--|--|--|--|
| 7711/(F)          | ユニット 動作確認 ヘルプ(H) |  |  |  |  |  |  |  |  |  |
|                   | オープン             |  |  |  |  |  |  |  |  |  |
|                   | クローズ             |  |  |  |  |  |  |  |  |  |

続けて他のユニットを確認したい場合は、1から実行してください。

(ユーティリティ終了時にクローズ処理をおこなうようにしていますので、クローズを実行せずにユーティリ ティを終了させても問題ありません) 本製品及び本書の内容については、改良のために予告なく変更することがあります。

本製品を運用した結果の他への影響については、上記にかかわらず責任を負いかねますのでご了承ください。

本製品は人命にかかわる設備や機器、及び高度な信頼性を必要とする設備や機器としての使用またはこれらに 組み込んでの使用は意図されておりません。

これら、設備や機器、制御システムなどに本製品を使用され、本製品の故障により人身事故、火災事故、損害 などが生じても、弊社ではいかなる責任も負いかねます。

設備や機器、制御システムなどにおいて、安全設計に万全を期されるようご注意願います。

本製品は「外国為替及び外国貿易法」の規定により戦略物資等輸出規制製品に該当する場合があります。 国外に持ち出す際には、日本国政府の輸出許可申請などの手続きが必要になる場合があります。

本製品は日本国内仕様です。本製品を日本国外で使用された場合、弊社は一切の責任を負いかねます。また、 弊社は本製品に関し、日本国外への技術サポート等をおこなっておりませんので、予めご了承ください。

Microsoft、.NET、Windows、Visual Studio、Visual C++、Visual C#、Visual Basicは、米国Microsoft Corporationの米国およびその他の国における商標または登録商標です。

Intel Coreは、アメリカ合衆国およびその他の国におけるIntel Corporationまたはその子会社の商標または登録商標です。

Linuxは、米国及びその他の国におけるLinus Torvaldsの商標または登録商標です。

Ubuntuは、Canonical Ltd.の登録商標です。

Debianは、Software in the Public Interest, Inc.の登録商標です。

CentOSは、Red Hat, Inc.の登録商標です。

Raspberry Piは、Raspberry Pi財団の登録商標です。

Jetsonは、NVIDIA Corporationの登録商標です。

その他、記載されている会社名、製品名などは、各社の商標または登録商標です。